CONBOX

CONTROLLER UPGRADE

## Keywords to remember

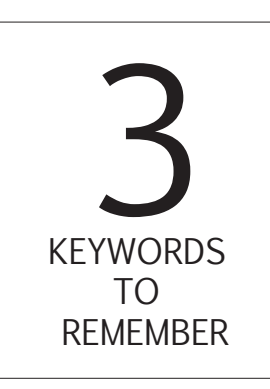

SDHC http://en.wikipedia.org/wiki/Secure\_Digital#SDHC

FAT32 - 4kb Clusters http://en.wikipedia.org/wiki/File\_Allocation\_Table

8.3 Filename http://en.wikipedia.org/wiki/8.3\_filename

# Items needed

A micro SD card<sup>^</sup>
A micro SD card reader

#### \*Notes:-

micro SD card must be SDHC type. micro SD card capacity range 4 GB to 32 GB. micro SD card speed grade doesn't matter.

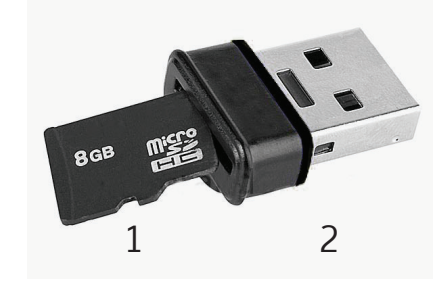

# Preparing SD card

### Step 1:

Format the SD card to FAT32 with cluster size of <u>4096</u> bytes.

(in windows right click the drive letter and choose format)

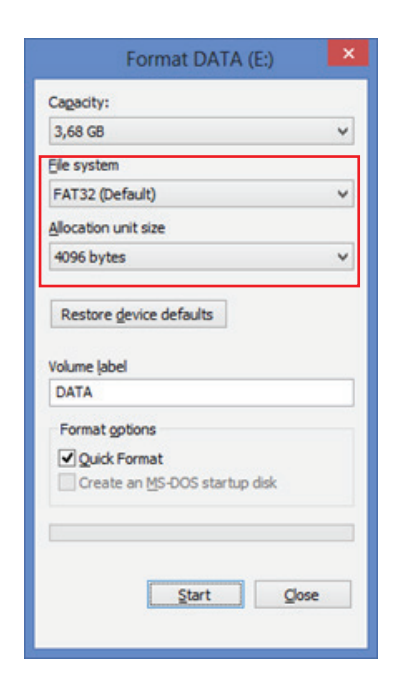

### Step 2:

Copy the firmware image file to the root of the SD card. (do not place it in a folder!)

| 🕶 Removable Disk (E:)    |                    |                             |                     |
|--------------------------|--------------------|-----------------------------|---------------------|
| File Edit View Favorites | Tools Help         |                             | <u></u>             |
| 🕒 Back 🔹 🕥 🕤 🏂           | 🔎 Search 🌔 Folders | ×v                          |                     |
| Address 🗢 E:\            |                    |                             | 🛩 🄁 Go              |
| BIN File                 | drive lette        |                             |                     |
|                          | depending          | r may chang<br>g on your pc | ge<br>configuration |

The firmware is .bin file and must follow <u>8.3</u> naming convention.

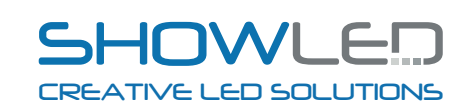

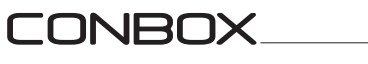

CONTROLLER UPGRADE

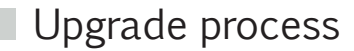

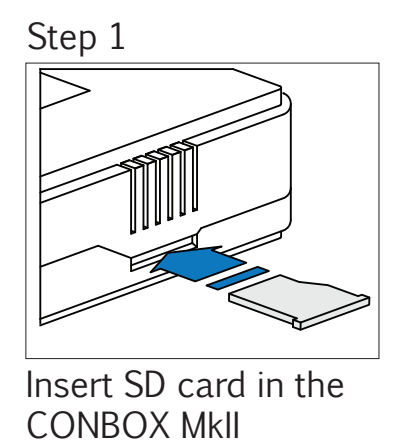

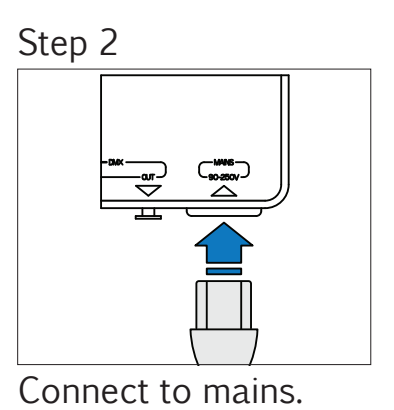

After completing step 1 and step 2; follow below steps to start upgrading firmware.

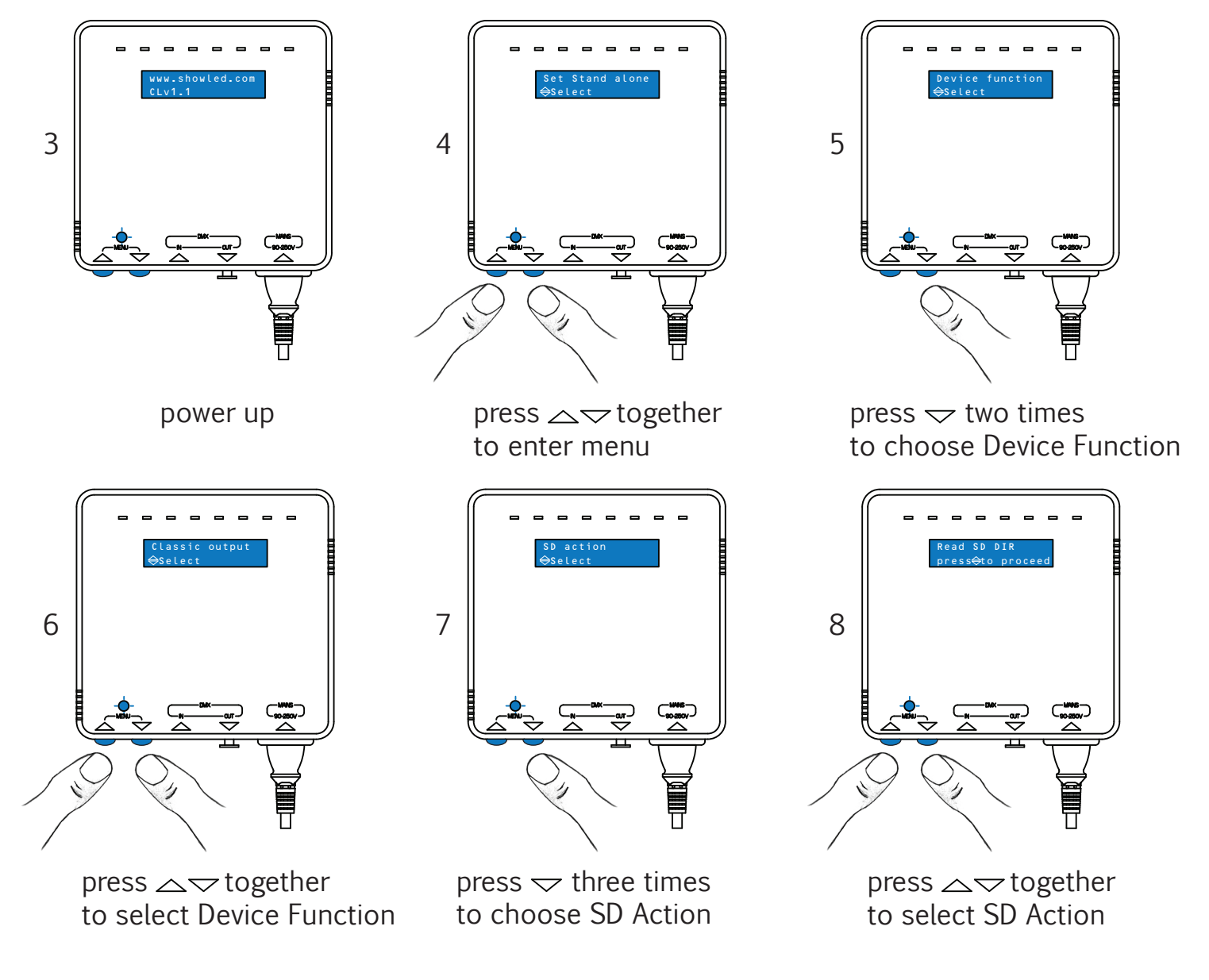

CREATIVE LED SOLUTIONS

CONBOX\_\_\_\_

CONTROLLER UPGRADE

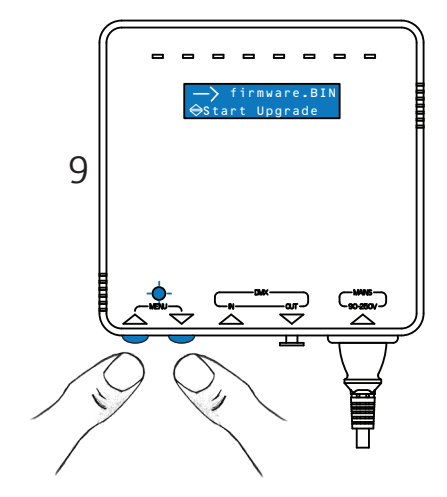

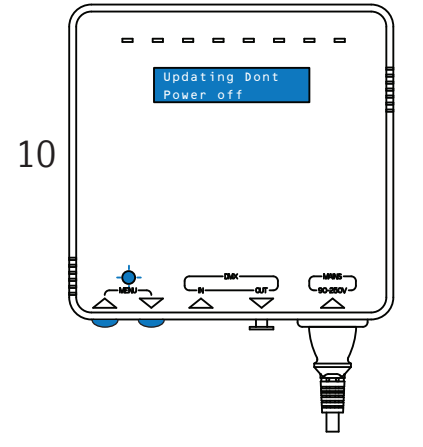

the upgrade can take up to 15 to 30 seconds.

Don't power off during this operation!

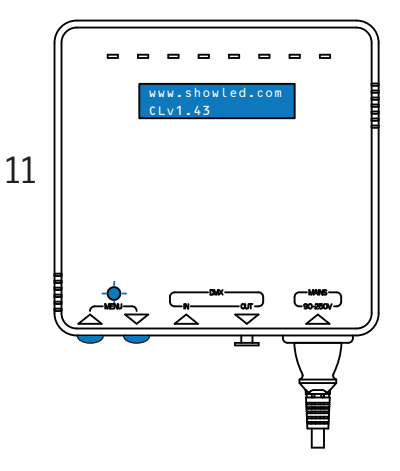

end of upgrade display will show upgraded version

press  $rightarrow \nabla$  together to upgrade

If you copied more than one firmware image file, then use rightarrow rightarrow button to make suitable selection.

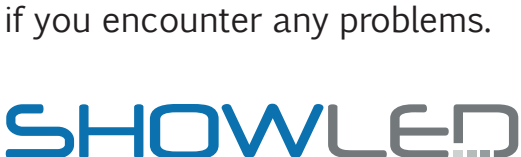

Please feel free to contact us

CREATIVE LED SOLUTIONS

TEL +971 6 557 83 07 FAX +971 6 557 84 09 E-MAIL: SUPPORT@SHOWLED.COM

SHOWLED FZC P.O. BOX : 120888 WAREHOUSE Q4-006 SHARJAH AIRPORT FREE ZONE SHARJAH UNITED ARAB EMIRATES